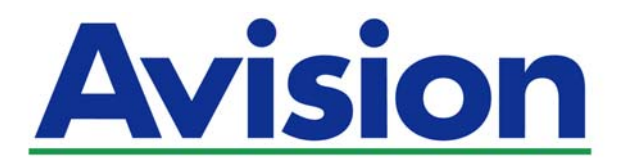

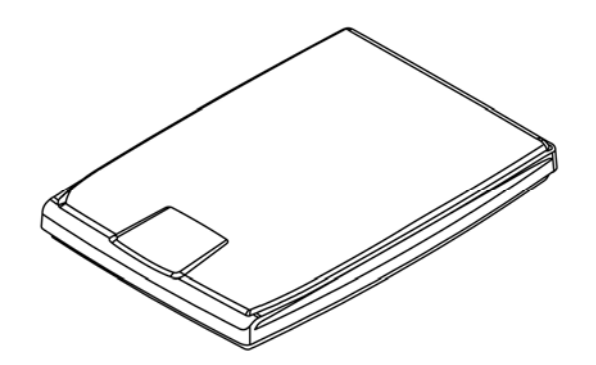

사용자 설명서

# 평판 스캐너

# PaperAir 1000N

Regulatory Model Number: BF-1309B

www.avision.com

#### 상표권

Microsoft 는 Microsoft Corporation 의 등록 상표입니다.

Windows, Windows Vista, Windows 7, Windows 8 와 Windows 10 는 Microsoft Corporation의 등록상표입니다.

에너지 스타(ENERGY STAR<sup>®</sup>)는 미국의 등록 상표입니다.

IBM, IBM PC 는 International Business Machines Corp. (IBM) 등록 상표입니다.

이 매뉴얼에 포함된 다른 상표나 제품이름은 해당회사의 상표이거나 등록 상표입니다.

#### 저작권

모든 저작권은 Avision사에 귀속됩니다. 따라서 Avision사의 사전 문서화된 허락 없이는 이 매뉴얼의 어떤 부분이라도, 어떠한 언어로도, 또한 어떠한 형태(전자문서, 기계, 마그네틱, 광학, 화학적, 수작업)로도 재생되거나 전송, 번역, 저장되어서는 안됩니다. 이 제품으로 전사된 모든 것들은 저작권법과 같은 정부법이나 규제조항에 의해 보호 받습니다. 따라서 사용자들은 이러한 법률을 준수해야 할 책임이 있습니다.

#### 보증

이 매뉴얼에 있는 모든 내용은 사전 고지 없이 변경될 수 있습니다. Avision사는 이 매뉴얼에 대하여 특정목적에 대한 적합성에 대한 포괄적 보증은 책임지지 않습니다.

Avision사는 구매의사결정이나 성능, 사용상에 있어서 매뉴얼 상의 실수나 우연한 또는 이로 인한 손해에 대해서는 책임지지 아니 합니다.

#### FCC 무선 주파수 혼신 보고

본 장비의 검사 결과 FCC 규칙 제 15부에 따른 B 등급 디지털 장치에 대한 규제에 부합함이 판명되었습니다. 이러한 규제는 주거형 설치에 유해한 혼신에 대해 합당한 보호를 제공하도록 입안 된 것입니다. 이 장치는 무선 주파수 에너지를 생성하고 사용하며 발산할 수 있습니다. 만약 지시 안내서에 따라 설치되고 사용되지 않으면 무선 통신에 유해한 혼신을 야기할 수도 있습니다. 그러나 특정 설치 방식에서는 혼신이 발생하지 않을 것이라는 보장은 없습니다. 만약 이 장치가 라디오 또는 TV 수신에 실제로 유해한 혼신을 초래한다면, 이러한 혼신은 장치를 켜고 끄는 것으로 확인될 수 있는데, 이 경우 사용자는 다음의 조치들을 취하여 혼신을 바로잡도록 시도해 보시기 바랍니다.

- → 수신 안테나의 방향이나 위치를 바꿉니다.
- → 장치와 수신기 사이의 거리를 늘립니다.
- → 장치를 수신기가 연결되어 있는 것과 다른 배선의 콘센트에 연결합니다.
- ➔ 취급점 또는 유능한 라디오/TV 기술자에 도움을 청합니다.

# CE

#### 연합 규제 공지사항

Products bearing the CE marking comply with the following EU Directives:

- → 저 전압 지침 2014/35/EC
- → EMC 지침 2014/30/EC
- → 특정유해물질 사용제한(RoHS) 지침 2011/65/EU

이 제품의 CE 준수는 Avision에 의해 제공되고 정식으로 CE 마크된 AC 어댑터로 연결했을때 유효합니다.

본 제품은 EN55022와 EN55024의 클래스 B 한계, EN 60950의 안전 요건 및 EN 50581의 RoHS 요건을 충족합니다

\*이 기계는 클래스 1 LED가 제품으로 인증되었습니다.

#### 폐기 장비 처리

제품이나 포장에 이 기호가 있으면 다른 가정 쓰레기와 함께 버릴 수 없는 제품을 의미합니다. 대신 사람의 건강과 환경을 보호하기 위해 적절한 재생 및 재활용 시설로 보내야 합니다. 재활용할 폐기 장비를 처리할 수 있는 장소에 대한 자세한 정보는 해당 시청, 가정 쓰레기 처리 업체 또는 제품을 구입한 매장에 문의하십시오.

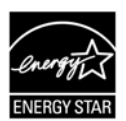

에너지 스타(ENERGY STAR<sup>®</sup>)의 합작회사인 에비션(Avision) 주식회사의 본 제품은 에너지 스타(ENERGY STAR®)의 에너지 효율 지침에 따를 것을 굳게 결심하는 바입니다.

#### 시스템 요구사항 CPU:

메모리:

광학 드라이브: USB 항: 지원되는 운영 체제: Intel® Core™ i3 이상 32-비트: 1 GB 64-비트: 2 GB DVD-ROM 드라이브 USB 2.0 포트 (USB 1.1 호환) Microsoft Windows XP(SP3), Windows Vista, Windows 7, Windows 8.x (32-비트/64-비트), Windows 10 (32-비트/64-비트) 제품 안전 가이드

장치를 설치 및 사용하기 전에 본 가이드를 끝까지 읽어 확실히 숙지한 후 모든 지침 및 경고 사항을 따르십시오.

아래 지시 사항을 따름으로써 사용자 및/또는 장치에 발생할 수 있는 사고 또는 손상 위험을 방지하십시오.

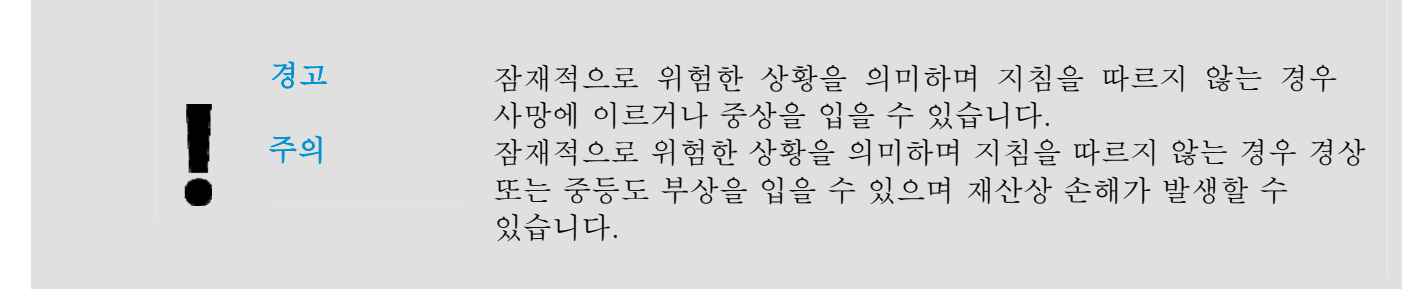

₫ ⊿ ⊿

- → 본 장치와 함께 제공된 AC 전원 어댑터만 사용하십시오. 다른 AC 전원 어댑터를 사용할 경우 화재, 감전 또는 부상을 입을 수 있습니다.
- ▶ 본 장치와 함께 제공된 AC 전원 코드와 USB 케이블만 사용해야 하며 마모, 절단, 해짐, 구겨짐, 꼬임 등이 생기지 않도록 주의하십시오. 다른 AC 전원 코드 및 USB 케이블을 사용할 경우 화재, 감전 또는 부상을 입을 수 있습니다.
- → AC 코드 전원 위에는 다른 물체를 올려 두지 말고, AC 전원 어댑터 또는 AC 전원 코드를 밟거나 그 위를 지나다니지 마십시오.
- → AC 전원 어댑터의 플러그가 쉽게 빠질 우려가 있는 경우에는 본 장치와 AC 전원 어댑터를 전기 콘센트 가까이에 두십시오.
- 본 장치에 연장 코드를 사용하는 경우에는 연장 코드에 연결된 장치의 총 암페어 정격이 코드의 암페어 정격을 초과하지 않도록 주의하십시오.
- 장치와 컴퓨터 간 인터페이스 케이블에 쉽게 접근할 수 있도록 장치를 컴퓨터와 충분히 가까운 곳에 배치하십시오.
- → 본 장치 또는 AC 전원 어댑터를 다음과 같은 장소에 두거나 보관하지 마십시오.
  - 야외
  - 오염물 또는 먼지가 과도하거나, 물이나 열원에 가까운 곳
  - 충격, 진동, 고온 다습, 직사광선, 강한 광원에 노출되거나 온도 또는 습도가 급격히 변화할 수 있는 곳
- → 본 장치를 물기가 있는 손으로 만지거나 사용하지 마십시오.
- → AC 전원 어댑터, 장치 또는 장치 옵션은 장치의 문서에 구체적으로 설명된 경우 외에 직접 분해 또는 개조하거나 수리하려고 시도하지 마십시오. 이 경우 화재, 감전 또는 부상을 일으킬 수 있습니다.
- 입구에 물체를 넣지 마십시오. 이러한 물체가 위험한 전압점 또는 단락 구성품과 접촉할 수 있습니다. 감전 위험에 항상 주의하십시오.
- → 다음과 같은 상황이 발생하면 장치와 AC 전원 어댑터를 분리하고 유자격 서비스 직원에게 서비스를 요청하십시오.
  - AC 전원 어댑터 또는 플러그가 손상된 경우.
  - 장치 또는 AC 전원 어댑터에 액체가 유입된 경우.
  - 장치 또는 AC 전원 어댑터에 물체가 유입된 경우.
  - 장치 또는 AC 전원 어댑터를 떨어뜨렸거나 케이스가 손상된 경우.
  - 장치 또는 AC 전원 어댑터가 정상적으로 작동하지 않거나(연기가 나는 경우, 이상한 냄새가 나는 경우, 이상한 소리가 들리는 경우 등) 성능에 분명한 변화가 생긴 경우.
- → 청소하기 전에는 장치와 AC 전원을 분리하십시오.

*▲ 주의:* 

- 본 장치를 울퉁불퉁하거나 경사진 테이블에 올려 두지 마십시오. 본 장치를 불안정한 표면
   위에 올려 두지 마십시오. 본 장치가 떨어질 수 있으며 부상으로 이어질 수 있습니다.
- 본 장치 위에 무거운 물체를 올려 두지 마십시오. 균형이 맞지 않아 장치가 떨어질 수 있습니다. 떨어질 경우 부상으로 이어질 수 있습니다.
- → AC 전원 코드 및 USB 케이블은 어린이의 손이 닿지 않는 곳에 가지런히 묶어 보관하여 부상 위험을 방지하십시오.
- 비닐 봉지는 어린이의 손이 닿지 않는 곳에 가지런히 묶어 보관하거나 폐기하여 질식 위험을 방지하십시오.
- ➔ 장기간 장치를 사용하지 않는 경우에는 전기 콘센트에서 AC 전원 어댑터를 분리해 두십시오.

# 1. 소개

### 1.1 개요

PaperAir 1000N 스캐너를 구입해 주셔서 감사합니다. PaperAir 1000N의 주요 기능은 다음과 같습니다.

#### → 간편한 스캔 작업

스캔 버튼을 누르기만 하면 미리 정의된 스캔 설정으로 스캔이 시작되고 스캔된 이미지는 미리 정의된 파일 위치에 저장됩니다.

#### → 편리한 검색 기능

키워드를 간단히 입력하기만 하면 몇 초내로 파일 이름, 태그 정보, 문서 내용을 기준으로 문서가 손쉽게 검색됩니다. 텍스트 인식 프로세스 이후 데이터베이스에 문서 내용이 저장되면 모든 내용을 검색하고 편집할 수 있게 됩니다.

#### 검색 가능한 PDF 파일 생성 스캔 이후 PDF 파일에 대해 자동 텍스트 인식을 수행하여 검색 가능한 PDF 파일을 생성할 수 있습니다.

- → 종이 문서를 Microsoft Word/Excel/PowerPoint 파일로 전환 자동으로 이미지 텍스트를 인식하고 이미지와 텍스트를 Microsoft Word/Excel/PowerPoint 파일로 저장합니다.
- 스캔 작업 시 스캔된 이미지를 바로 출력 또는 이메일로 전송 스캔된 이미지를 기본 이메일 소프트웨어 응용 프로그램에 첨부하거나 복사기 대신 프린터를 사용하여 출력할 수 있습니다.

# 1.2 내용물 확인

박스를 열고 포함된 내용물을 확인합니다. 누락된 구성품이 있을 경우에는 구입하신 곳에 요청하시기 바랍니다.

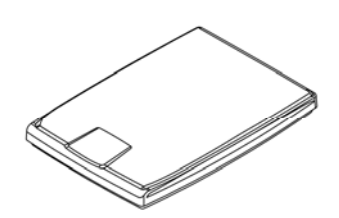

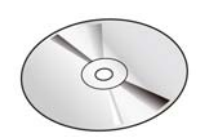

스캐너 본체

드라이버 CD

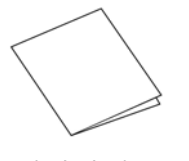

시작하기

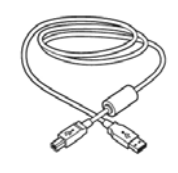

USB 케이블

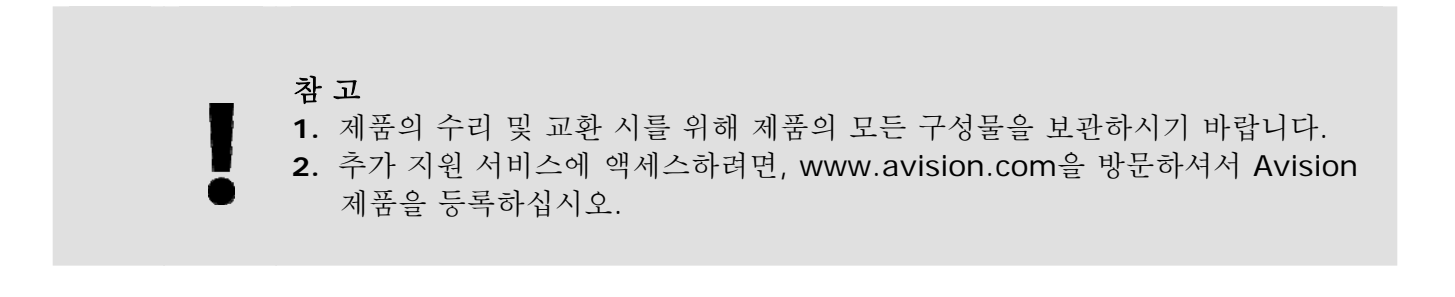

# 2. 스캐너 설치

### 2.1 사전 주의 사항

- 직사광선에 노출되거나 과도한 열이 기기로 전달될 경우 제품 파손의 원인이 될 수 있으니 직사광선을 피하십시오.
- → 습기 많은 곳이나 먼지가 많은 곳은 피하십시오.
- 평편한 곳에 설치되었는지 확인하시고 경사진 곳이나 요철이 있는 곳에 설치할 경우 기계적인 고장이나 용지 공급에 문제가 생길 수 있습니다.
- → 되도록 이면 포장 박스는 추후 운반을 위해 보관하시는 것이 좋습니다.

# 2.2 전원 연결하기

필요한 경우 USB 케이블을 사용해 스캐너를 다른 USB 포트를 통해 다른 컴퓨터에 연결할 수 있습니다. 직사각형 모양의 끝을 컴퓨터의 뒷면에 있는 USB 포트에 연결합니다.

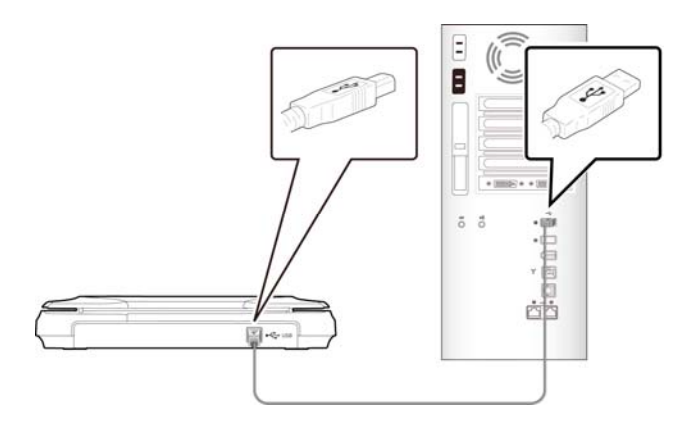

## 2.3 소프트웨어 설치

설치 DVD-ROM을 컴퓨터 DVD-ROM 드라이브에 삽입합니다.
 > 다음 [설치] 그래픽이 나타납니다. [Install PaperAir Manager]를 클릭합니다.

| PaperAir                 | <b>E</b> MMART |
|--------------------------|----------------|
| Install PaperAir Manager |                |
| View Manuals             |                |
|                          |                |

참고

[설치] 그래픽이 나타나지 않으면 Windows 탐색기를 통해 설치 DVD-ROM의 [Setup.exe]를 더블 클릭합니다.

- 설치 프로세스 동안 사용할 언어를 선택하고 [다음] 버튼을 누릅니다.
   > 라이선스 계약에 동의하라는 확인 메시지가 표시됩니다.
- 3. [END-USER LICENSE AGREEMENT](최종 사용자 라이선스 계약)를 읽고 [라이선스 계약 약관에 동의합니다.]를 선택한 후 [다음] 버튼을 클릭합니다.

>> 개인정보취급방침에 동의하라는 확인 메시지가 표시됩니다.

 4. [PRIVACY POLICY](개인정보취급방침)를 읽고 [개인정보취급방침 약관에 동의합니다.]를 선택한 후 [다음] 버튼을 클릭합니다.

> [동의]를 선택하면 사용자의 작업 정보를 수집하여 당사 제품의 품질을 향상하고 사용자에게 더 나은 서비스를 제공하는 데 도움이 됩니다. 개인정보취급방침에 동의하지 않을 경우 계속해서 프로그램을 설치하면 됩니다. >> [프로그램 설치 준비 완료] 대화 상자가 표시됩니다.

5. [설치]을 클릭하여 설치를 시작합니다.

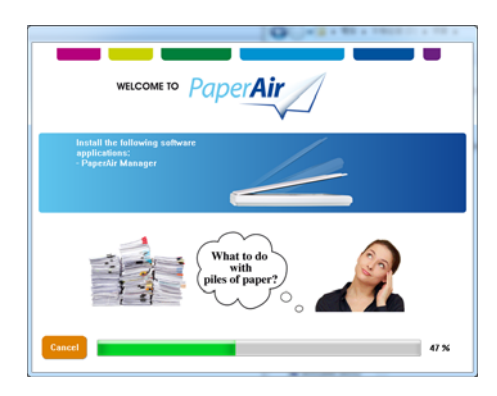

 6.
 설치가 시작됩니다. 설치가 완료되면 [스캐너 연결 방법] 대화 상자가 표시됩니다.

 스캐너 설치
 4

- 7. 지침을 따라 스캐너를 켜고 USB 케이블로 스캐너를 컴퓨터에 연결합니다.
- 8. 설치 완료 알림이 표시되면 [마침] 버튼을 클릭합니다.

>>설치가 완료되면 PaperAir Manager 아이콘이 Windows 시스템 트레이에 표시되고 기본 창이 나타납니다. 설치가 완료되지 않으면 스캐너가 켜져 있는지, USB 케이블 연결이 올바른지 여부를 확인하십시오.

| Paper <b>Air</b> Manager | @ X   |                          |
|--------------------------|-------|--------------------------|
| ্র প                     | Q.    | PaperAir Manager의 기본 창   |
| 09:30 AM                 | 시스템 트 | 레이의 PaperAir Manager 아이콘 |

**9.** DVD-ROM 드라이브에서 설치 DVD-ROM을 제거합니다.

# 3. 처음으로 스캔

# 3.1 원본 위치 잡기

- 1. 스캐너의 윗면 커버를 엽니다.
- 2. 스캔할 문서의 내용이 있는 면을 아래쪽으로 향하게 하여 유리면에 올립니다.
- 3. 원본의 좌 상단이 스캐너의 원점에 위치하는지 다시 한번 확인합니다.

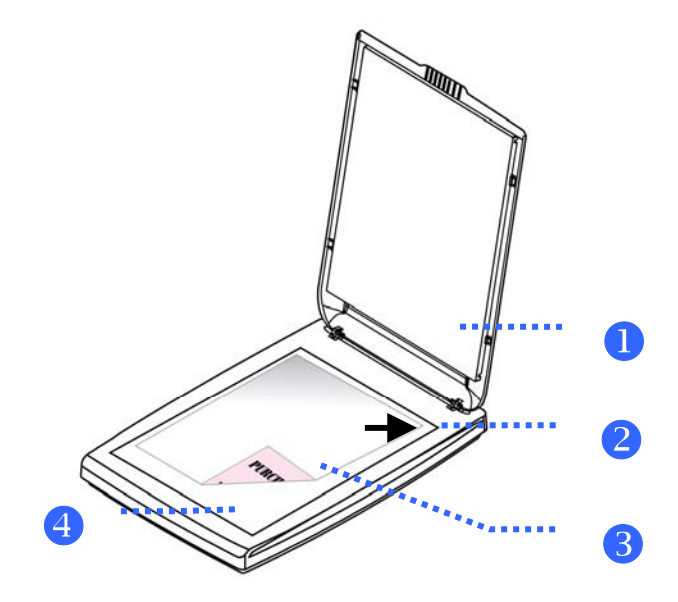

| 항목 | 명칭    |
|----|-------|
| 1  | 커버    |
| 2  | 원본 문서 |
| 3  | 유리면   |
| 4  | 원점    |

# 3.2 PaperAir Manager 시작

PaperAir Manager 소프트웨어 응용 프로그램이 올바르게 설치되면 PaperAir Manager가 시작됩니다. PaperAir Manager의 기본 창과 해당 아이콘이 표시됩니다.

| Paper <b>Air</b> Manager | •   |
|--------------------------|-----|
| <sup>ह्यू</sup> Q        | . 2 |
| <u> </u>                 | 3   |
| PaperAld and Avision     |     |

PaperAir Manager의 기본 창

| 항목 | 이름     | 설명                                  |
|----|--------|-------------------------------------|
| 1  | 옵션     | PaperAir Manager의 추가 설정입니다.         |
| 2  | 키워드 필드 | 데이터베이스에서 스캔된 문서를 검색할 키워드를<br>입력합니다. |
| 3  | 스캔 버튼  | 미리 정의된 스캔 설정으로 스캔을 시작하려면 클릭합니다.     |

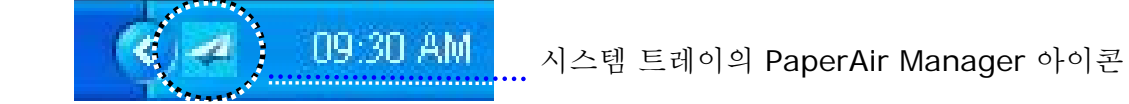

# 3.3 스캔하기 전에 스캔 설정 확인

1. 스캔 버튼을 마우스 오른쪽 버튼으로 클릭하여 스캔 설정 창을 표시합니다.

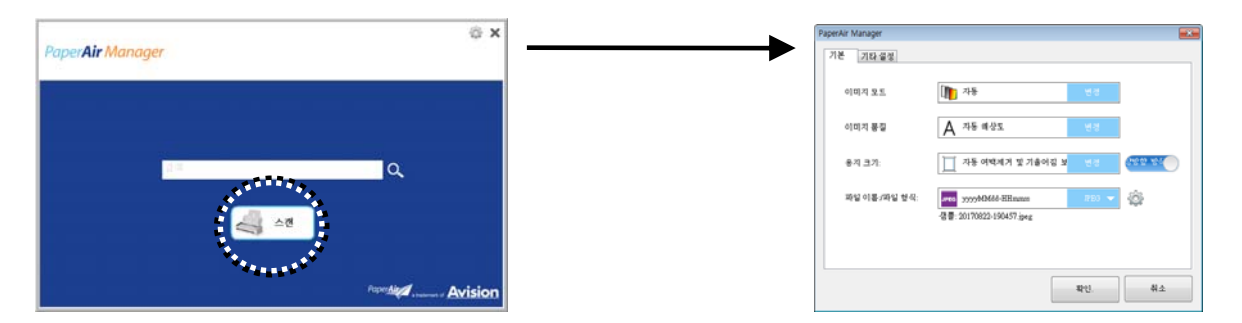

Scan Settings(스캔 설정) 창은 다음 옵션으로 구성되어 있습니다.

| 이름                    | 설명                                                                                                    |
|-----------------------|----------------------------------------------------------------------------------------------------|
| 이미지 모드                | 스캔된 이미지에 적합한 이미지 모드를 선택합니다.<br><b>선택 항목: *Auto(자동)</b> , Color(컬러), Gray(회색), Black and<br>White(흑백).<br><b>자동</b> : 원본 문서에 따라 이미지 모드를 자동으로 전환합니다.                                                                                                    |
| 이미지 모드                | 스캔된 이미지에 적합한 해상도를 선택합니다.<br><b>선택 항목: *자동 해상도</b> , High (600 dpi)(높음(600dpi)),<br>Medium (300 dpi)(중간(300dpi)), Low (200<br>dpi)(낮음(200dpi))<br><b>자동:</b> 문서 길이가 14.8cm 미만일 경우 자동으로 문서를<br>300dpi로 스캔합니다. 문서 길이가 14.8cm를 초과할 경우<br>문서를 200dpi로 스캔합니다.                                                                                                    |
| 용지 크기                 | 가장 적합한 스캔 크기를 선택합니다.<br>선택 항목:<br>*Auto Crop(자동 자르기) 및 Deskew(왜곡 보정)<br>A4 - 8.2 x 11.6인치<br>A5 - 5.8 x 8.2인치<br>A6 - 4.1 x 5.8인치<br>B5 - 6.9 x 9.8인치<br>B6 - 4.9 x 6.9인치<br>우편 엽서 - 5.8 x 3.9인치<br>명함 - 3.5 x 2.1인치<br>Letter - 8.5 x 11인치<br>Legal - 8.5 x 14인치<br>Auto Crop(자동 자르기) 및 Deskew(왜곡 보정): 다양한 문서<br>크기에 따라 자르기 창을 자동으로 조정하고 왜곡된 이미지를<br>자동으로 똑바르게 보정합니다. |
| Simplex/Duplex(단면/양면) | 단면/양면 간을 전환하려면 이 버튼을 클릭합니다.<br>단면: 문서의 단면을 스캔하려면 선택하십시오.<br>*양면: 문서의 앞면, 뒷면을 스캔하려면 선택하십시오. 옵션은<br>스캐너 유형에 따라 달라집니다.                                                                                                    |
| 파일 이름/파일 형식           | 원하는 파일 이름과 파일 형식을 선택합니다.<br><b>선택 항목</b> : * <b>JPEG</b> , PDF, DOCX, XLSX, PPTX                                                                                                    |

\*: 기본 설정

설정을 변경하려면 이 창을 사용하여 설정을 재설정합니다. 스캔 설정을 변경하는 방법에 대한 자세한 내용은 이어지는 섹션의 "PaperAir Manager 맞춤 설정"를 참조하여 설정을 재설정하십시오.

2. [확인]를 클릭하여 창을 나갑니다.

처음으로 스캔

### 3.4 문서 스캔

- 1. 스캐너에 용지를 로드합니다.
- 2. [스캔] 버튼을 클릭하여 스캔을 시작합니다.

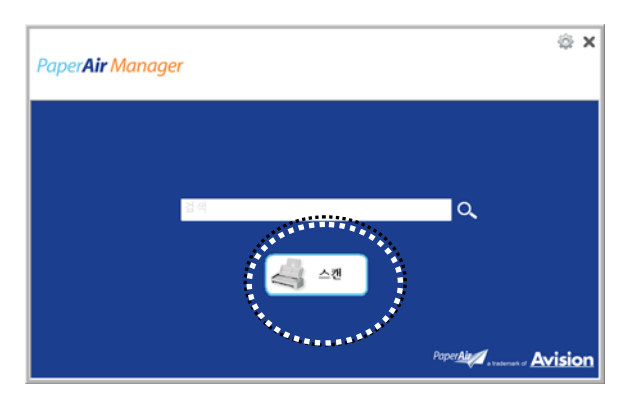

3. 스캔이 완료되면 다음 [미리 보기] 대화 상자가 표시됩니다.

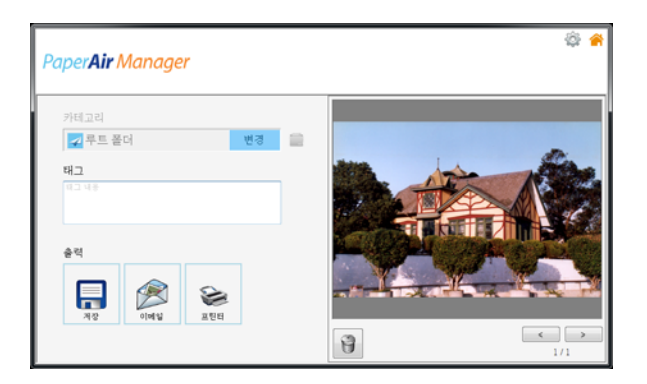

4. [미리 보기] 대화 상자에서 미리 본 이미지가 괜찮으면 다음 작업을 선택합니다.

Category(카테고리): 이 옵션은 기본적으로 사용 안 함으로 설정됩니다. 이 옵션을

사용하도록 설정한 후 기본 파일 위치에 새로운 카테고리를 생성하려면 [---]을 선택합니다(기본 파일 위치: My Documents\PaperAir Manager). 이 옵션을

사용하도록 설정하려면 오른쪽 상단에 있는 [옵션] 아이콘 <sup>564</sup>을 클릭하여 [옵션] 대화 상자를 표시합니다. [더 보기] 탭을 선택한 후 [<sup>새 카테고리를 만들려면 비활성화하십시오</sup>]를 선택합니다.

**태그:** 태그 아이콘을 클릭하여 팝업 대화 상자에서 태그 정보를 입력합니다. 태그 정보를 입력하면 파일 이름, 태그 정보, 텍스트 인식 프로세스 후 인식된 이미지 텍스트를 포함한 검색 데이터베이스로 더 나은 검색 결과를 얻는 데 도움이 됩니다.

출력: 스캔된 이미지를 Save(저장), E-Mail(이메일), Print(인쇄)를 포함한 대상 목록에 보냅니다.

| 항목                      | 설명                                                                       |
|-------------------------|--------------------------------------------------------------------------|
| Save(저장)                | 사전 설정 경로에 스캔된 이미지를 저장하려면 클릭합니다(기본 경로: My<br>Documents\PaperAir Manager). |
| E-Mail(이메일)             | 기본 이메일 소프트웨어를 열고 스캔된 이미지를 첨부 파일로 받는 사람에게<br>보내려면 클릭합니다.                  |
| <b>Printer</b><br>(인쇄기) | 스캔된 이미지를 기본 프린터에 전송하여 인쇄하려면 클릭합니다.                                       |

5. 스캔된 이미지는 특정 대상으로 전송됩니다.

## 3.5 문서 검색

PaperAir Manager에서는 이전에 스캔된 모든 텍스트, 파일 이름, 태그 정보가 포함된 데이터베이스에서 문서를 검색할 수 있습니다. 이미지 텍스트는 텍스트 인식 프로세스 후 인식되며, 데이터베이스에 저장됩니다.

문서를 검색하려면,

 기본 창에서 Keyword(키워드) 필드에 키워드(하나 이상)를 입력합니다. 예를 들어 Document(문서) 또는 Document scan(문서 스캔)을 입력합니다. 또는 모든 문서를 찾기 위해 Keyword(키워드) 필드에 \*를 입력해도 됩니다. 그런 다음 Search(검색) 아이콘
 오<sub>을 누릅니</sub>다.

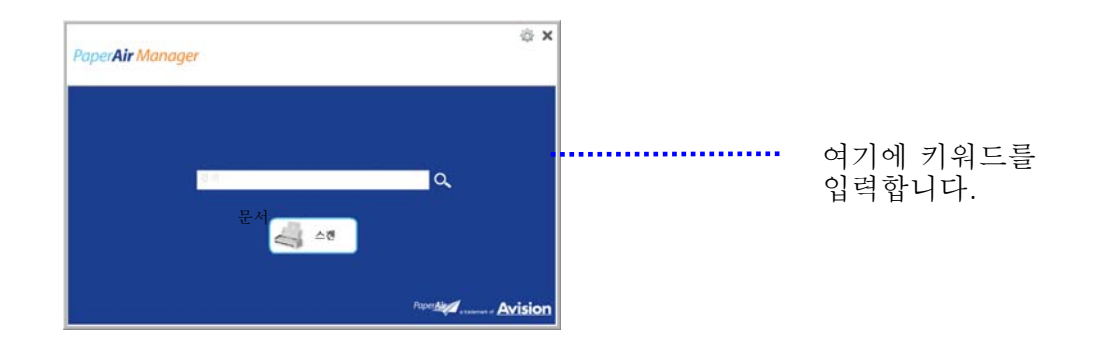

**2.** 몇 초 만에 검색 결과가 표시됩니다. 이미지 파일을 선택하기만 하면 미리 보기 프레임에 이미지가 표시됩니다.

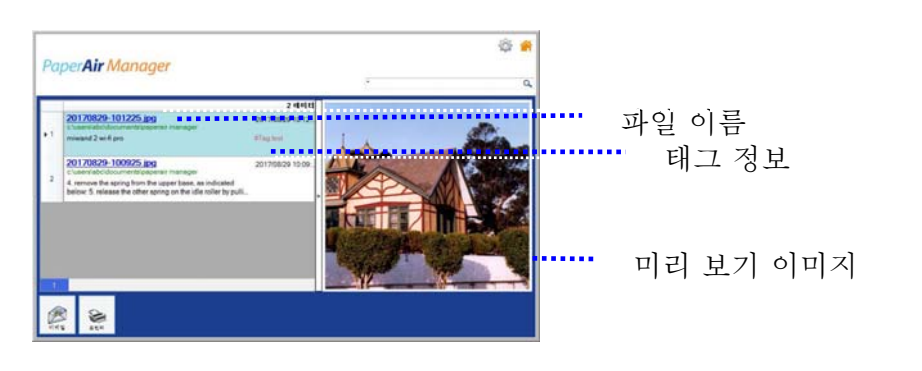

원하는 경우 📠 를 클릭하여 문서를 이메일 받는 사람에게 첨부 파일로 전송하거나 🏧 를 클릭하여 인쇄해도 됩니다.

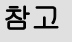

이전에 스캔한 이미지가 삭제되었을 경우 삭제된 이미지는 찾거나 검색할 수 없습니다.

3

# 참고 OCR

OCR 정확도와 검색 결과에 영향을 줄 수 있는 다음 요인을 참고하십시오. → 문서에 손으로 작성된 문자나 도장이 포함되어 있음 → 글꼴 크기가 너무 작음(이 경우, 600dpi(해상도)로 스캔해 보십시오.)

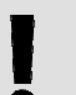

# 도움말

PaperAir Manager의 검색 엔진은 Google의 검색 엔진과 다소 다른 방식으로 설계되었습니다. 처음 검색에서 문서를 찾을 수 없을 경우 다른 순서 또는 다른 조합의 키워드를 입력해 보십시오. 예를 들어 처음에 [기밀 송장]라는 키워드를 입력한 경우 [송장] 또는 [송장 기밀]을 입력하여 문서를 찾아볼 수 있습니다.

# 3.6 PaperAir Manager 종료

PaperAir Manager 응용 프로그램을 종료하려면,

[종료] 아이콘 🗙 을 클릭하기만 하면 기본 창이 종료됩니다.

| Paper <b>Air Manage</b> | ?r |                  | ⊚ ×                        |
|-------------------------|----|------------------|----------------------------|
|                         | 경색 | <u>م</u>         |                            |
|                         | 4  | 2                |                            |
|                         |    | Paper <u>Alo</u> | radurant of <u>Avision</u> |

# 3.7 PaperAir Manager다시 시작

PaperAir Manager 응용 프로그램을 다시 시작하려면,

시스템 트레이에서 PaperAir 아이콘을 클릭하기만 하면 기본 창이 표시됩니다.

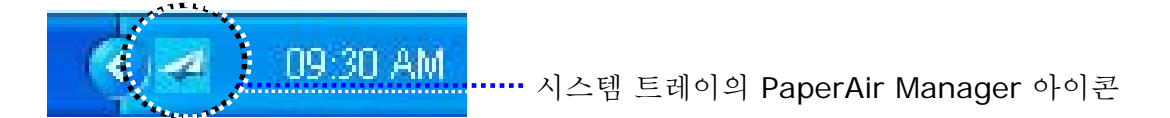

또는

시스템 트레이의 PaperAir Manager의 아이콘 🔁을 실수로 닫았을 경우 다음 단계를 따라 PaperAir Manager를 다시 시작하십시오.

- 1.[시작] 메뉴에서 [모든 프로그램/프로그램]>[Avision PaperAir 1000N<br/>스캐너]>[PaperAir Manager]를 선택합니다.
- 2. [스캐너 모델 선택] 대화 상자가 표시됩니다.

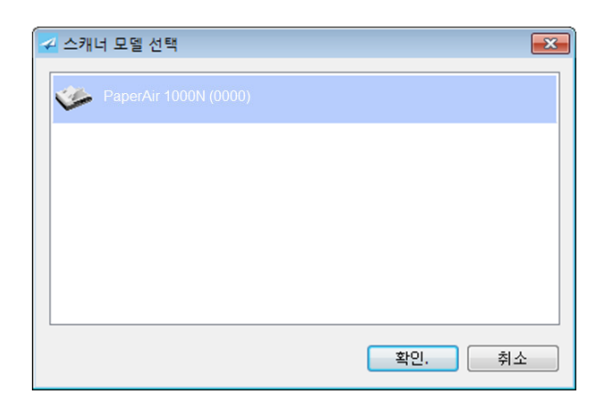

3. 스캐너 모델을 선택하고 [확인]를 클릭합니다. PaperAir Manager의 기본 창이 표시됩니다.

# **3.8** 스캐너에 연결하지 않고 PaperAir Manager 사용

PaperAir Manager는 스캔 소프트웨어 응용 프로그램입니다. 하지만 스캐너에 연결하지 않고도 이 소프트웨어를 시작하고 검색 기능을 사용할 수 있습니다. 이 기능은 비즈니스와 떨어진 곳에 스캐너를 갖고 가지 않았을 경우에 특히 유용합니다.

스캐너에 연결하지 않고 PaperAir Manager를 실행하려면 다음 단계를 따르십시오.

 1.
 [시작] 메뉴에서 [모든 프로그램/프로그램]>[Avision PaperAir 1000N

 스캐너]>[PaperAir Manager]를 선택합니다.

또는

- 1. 바탕화면에서 PaperAir Manager의 바로 가기 Manager 를 선택합니다.
- 2. [스캐너 모델 선택] 대화 상자가 표시됩니다.

| 🛹 스캐너 모델 선택           | <b>—</b> |
|-----------------------|----------|
| PaperAir 1000N (0000) |          |
|                       |          |
|                       |          |
|                       |          |
|                       | 확인. 취소   |
|                       |          |

3. 스캐너를 선택한 후 [확인]를 클릭합니다. PaperAir Manager의 기본 창이 표시됩니다.

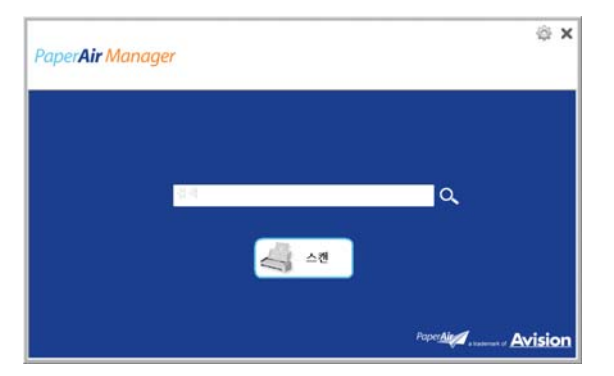

[키워드] 필드에 키워드를 입력하여 문서를 검색합니다. 몇 초 만에 검색 결과가

# 4. PaperAir Manager 맞춤 설정

이 섹션에서는 스캔 설정을 다양한 스캔 작업에 맞게 맞춤 설정하는 방법을 설명합니다.

### 4.1 스캔 설정창을

각 버튼의 설정을 맞춤 설정하려면 [**스캔 설정**]창을 사용해야 합니다. [**스캔 설정**] 창은 다음 방식으로 시작할 수 있습니다.

기본 창에서 [스캔] 버튼을 마우스 오른쪽 버튼으로 클릭합니다. [스캔 설정] 창이 표시됩니다.

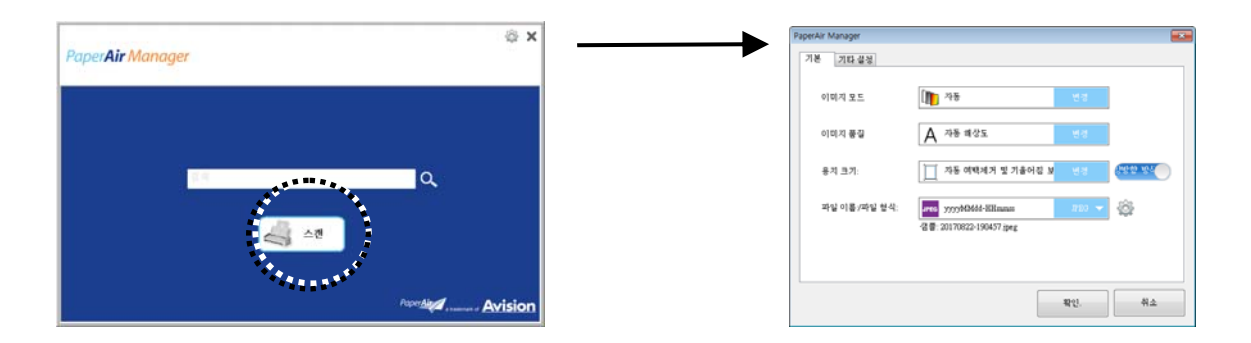

[스캔 설정] 창은 다음 탭으로 구성되어 있습니다.

- Basic(기본) 탭—이미지 모드, 이미지 품질, 용지 크기, 파일 이름 및 파일 형식 등의 기본 스캔 설정을 제공합니다.
- More Settings(추가 설정) 탭—빈 이미지 제거, 이미지 회전, 멀티 피드 감지 사용 옵션을 포함한 추가 스캔 설정을 제공합니다.

### **4.2** 기본탭

Basic(기본) 탭에서 대부분의 구성을 완료할 수 있습니다. Basic(기본) 탭에서는 스캔된 이미지의 기본 스캔 설정, 파일 이름 및 파일 형식을 포함한 기본 설정을 지정할 수 있습니다.

### 4.2.1 이미지 모드 선택

#### → Mode(모드):

스캔된 이미지에 적절한 이미지 모드를 선택합니다.

선택 항목: \* Auto Color Detection(자동 색상 감지), Color(컬러), Gray(회색), Black and White(흑백).

맞춤 설정

#### 이미지 유형 설명

자동 컬러 탐지 컬러 이미지 모드에서 컬러 문서의 앞 또는 뒤 페이지를 자동으로 탐지해서 스캔할 경우에 누르십시오. 컬러 문서일 경우, 스캐너에서 문서를 자동으로 컬러 이미지로 스캔을 합니다. 문서가 비컬러(non-color)이면, 출력 모드로 [비컬러 선택] 옵션에서 흑백이나 회색조를 선택할 수 있습니다. 이 옵션은 혼합 컬러나 비컬러 문서일 경우 유용합니다.

**컬러** 원본이 컬러인 문서를 컬러 이미지로 스캔하려면 컬러를 선택하십시오.

그레이 원본이 실제로 그레이 색상으로 되어 있으면 그레이 이미지를 선택하십시오.

흑백 원본에 텍스트, 연필 또는 잉크 스케치만 들어 있으면 흑백을 선택하십시오.

\*:기본 설정

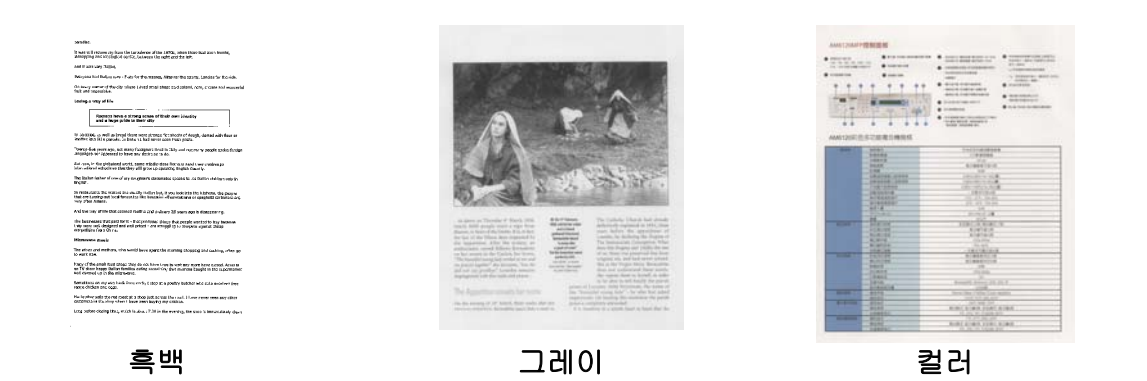

#### 4.2.2 이미지 모드 선택

#### → 이미지 모드:

해상도를 잘 조절하면 세부적으로 정확하게 묘사된 이미지를 스캔할 수 있습니다. 해상도는 인치당 도트 수(dpi)로 측정됩니다. 일반적으로 dpi 값이 클수록 해상도와 이미지 파일 크기가 커집니다. 해상도가 클수록 스캔하는 데 더 많은 시간이 걸리고 스캔한 이미지가 차지하는 디스크 공간이 더 커집니다. 예를 들어, 트루컬러 모드에서 A4 크기 컬러 이미지를 300 dpi로 스캔하면 약 25 MB의 디스크 공간을 차지합니다. 트루컬러 모드에서 작은 영역을 스캔해야 하는 경우에는 항상 높은 해상도를 사용하는 것이 좋습니다(보통 600 dpi 이상).  $\rightarrow$ 

자동: 문서 길이가 14.8cm 미만일 경우 자동으로 문서를 300dpi로 스캔합니다. 문서 길이가 14.8cm를 초과할 경우 문서를 200dpi로 스캔합니다.

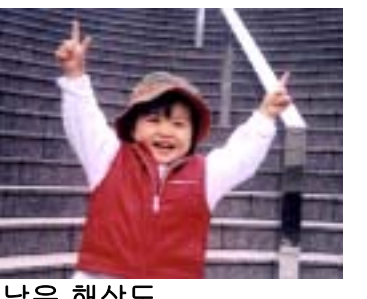

낮은 해상도

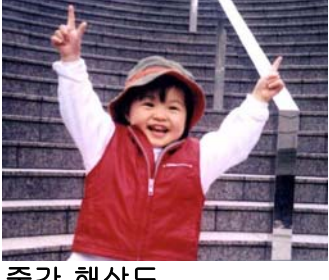

중간 해상도

## 4.2.3 원하는 용지 크기 선택

용지 크기 (스캔 영역): 드롭다운 목록 상자에서 원하는 용지 크기를 선택하십시오.

선택 옵션: \*Auto Crop & Deskew (자동 &뒤틀림 방지) A4 – 8.2 x 11.6 in. A5 – 5.8 x 8.2 in. A6 – 4.1 x 5.8 in. B5 – 6.9 x 9.8 in. B6 – 4.9 x 6.9 in. Postcard – 5.8 x 3.9 in. Business Card – 3.5 x 2.1 in. Letter – 8.5 x 11 in. Legal – 8.5 x 14 in.

자동 &뒤틀림 방지: 뒤틀림 방지: 이 옵션을 사용하면 자동으로 문서 뒤틀림을 방지할 수 있습니다. 자동: 자동을 선택하면 서로 다른 용지 크기에 따라 자르기 창이 조절됩니다. 여러 가지 크기의 문서가 섞여 있을 경우에 이 옵션을 사용하십시오.

### 4.2.4 단면(한 쪽) 또는 양면(두 쪽) 선택

→ Simplex/Duplex(단면/양면): 단면/양면 간을 전환하려면 이 버튼을 클릭합니다. 단면: 문서의 단면을 스캔하려면 선택하십시오. \*양면: 문서의 앞면, 뒷면을 스캔하려면 선택하십시오. 옵션은 스캐너 유형에 따라 달라집니다.

\*: 기본 설정

### 4.2.5 파일 이름 및 파일 형식 설정

#### → File Name(파일 이름):

사용 가능한 파일 이름은 대시와 함께 날짜 및 시간으로 구성되어 있습니다. 선택 항목: yyyyMMdd-HHmmss, MMddyyyy-HHMMSS, yyyy-MM-dd-HH-MM-ss. 예를 들어 20170417-154235의 경우, 날짜(년/월/일)를 표시하는 동시에 154235는 시간(시/분/초)을 나타냅니다.

#### ➔ File Format(파일 형식):

선택한 파일 형식을 통해 문서의 스캔된 이미지에 대한 파일 형식이 결정되었습니다. 특정 대상에 가장 적합한 파일 형식을 선택하십시오. 선택 항목: \*JPEG, PDF, DOCX, XLSX, PPTX

#### JPEG:

JPEG(Joint Photographic Experts Group(통합 사진 전문가 그룹)) 압축은 최소 파일 크기로 연속된 색조 컬러를 재현하느 최상의 결과를 제공합니다. 파일 크기를 압축하려면,

"Properties (등록 정보)" <sup>\*\*\*\*\*</sup> 버튼을 누르십시오. 슬라이드를 오른쪽이나 왼쪽으로 이동하여 압축 수준을 높이거나 낮추십시오. 압축 수준이 높을수록 이미지 품질이 더 낮아집니다.

| PaperAir Manager |    |        |
|------------------|----|--------|
| 압축 레벨            |    |        |
| 낮음               | 압축 | 높음     |
|                  |    | 50     |
| 높음               | 품질 | 낮음     |
|                  |    |        |
|                  |    | 확인. 취소 |
|                  |    | 111    |

#### PDF:

PDF(Portable Document Format)는 Adobe에서 사용하는 매우 대중적인 파일 형식입니다. PDF 파일은 Adobe Acrobat 또는 Adobe Reader를 사용하여 볼 수 있습니다. Multi-Page PDF는 스캔된 모든 이미지를 단일 PDF 파일로 통합합니다.

**다중 페이지 PDF:** 속성 버튼 <sup>(W)</sup>을 클릭하고 [**다중 페이지 PDF**]를 선택하여 다중 페이지 PDF 파일 형식을 만들 수 있습니다. Multi-PDF 는 스캔된 모든 이미지를 단일 PDF 파일로 결합합니다.

| PDF 속성                                                 |                                          |
|--------------------------------------------------------|------------------------------------------|
| 기본<br>✓ 다중 페이지 PDF 압축 레벨 나요 노요                         | 다중 페이지 PDF 파일로<br>변환하려면 이 버튼을<br>선택하십시오. |
| ★ B     표 B       (낮은 이미지 품질)       호환성       PDF v1.7 | 슬라이더를 움직여 압축 수준을<br>변경하십시오.              |
| 비밀번호                                                   |                                          |
| 확인. 취소                                                 |                                          |

#### 추가 옵션

- 압축 수준: 압축 슬라이더를 오른쪽으로 이동하여 압축 수준을 높이거나 왼쪽으로 이동하여 압축 수준을 낮춥니다. 참고: 압축 수준이 높을수록 이미지 품질이 더 낮습니다.
- 호환성: 모든 버전의 Adobe Reader 및 Adobe Acrobat 에서 PDF 파일을 올바르게 열고 읽을 수 있도록 보장하는 PDF/A 파일로 파일을 저장하려면 "PDF/A" 옵션을 선택합니다. 아니면 V1.0 ~ V1.7, PDF (Quick Mode), PDF/A 1a, PDF/A 1b, PDF/A 2a, PDF/A 2b, PDF/A 3a, PDF/A 3b, PDF/A 3u 중에서 원하는 PDF 버전을 선택하세요. PDF 사양서는 뒤에 첨부되어 있습니다. PDF 1.7 의 사양은 이전에 1.0~1.6 버전의 Adobe PDF 사양서에 명기된 모든 기능을 담고 있습니다.
- 비밀번호: 파일에 보안 기능을 추가하려면 "Password" (비밀번호) 옵션에서 비밀번호를 입력합니다.

PPTX: Microsoft PowerPoint가 사용하는 프레젠테이션 파일 형식의 확장명.

DOCX: Microsoft Word가 사용하는 문서 파일 형식.

XLSX: Microsoft Excel이 사용하는 스프레드시트 파일 형식의 파일 확장명.

다음 표는 파일 크기 및 파일 형식에 대한 아이디어를 제공합니다.

A4 컬러 이미지를 200 dpi로 스캔하려면

| 파일 형식 | PDF  | JPEG  |
|-------|------|-------|
| 파일 크기 | 53KB | 212KB |

4

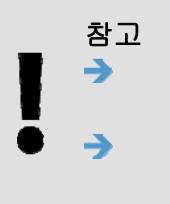

문서의 텍스트를 편집해야 할 경우 Microsoft Word/PowerPoint/Excel 에서 문서를 저장하십시오. Microsoft Word/PowerPoint/Excel 에서 문서를 저장할 경우 글꼴이 원본 문서와 동일하게 지정되지 않을 수 있습니다.

# 4.3 More Settings (추가 설정)탭

[추가 설정] 탭에서는 다음 옵션을 제공합니다.

| PaperAir Manager |           |        |  |
|------------------|-----------|--------|--|
| 기본               | 기타 설정     |        |  |
|                  | 빈 페이지 제거  | N      |  |
|                  | 이미지 자동 회전 | ON     |  |
|                  | 멀티 급지 인식  | MO NO  |  |
|                  |           |        |  |
|                  |           |        |  |
|                  |           | 확인. 취소 |  |

### 4.3.1 빈 페이지 제거

Blank Page Removal(빈 페이지 제거): 최적화된 임계값에 따라 빈 페이지를 자동으로 제거합니다.

선택 항목: \*켜기, 끄기

# 4.3.2 이미지 회전

Auto Rotate Image (자동 회전) 문서의 내용에 따라 이미지를 자동으로 회전합니다.

선택 항목: \*켜기, 끄기

# 4.3.3 멀티 피드 감지 사용

#### 🔶 여러 장 공급 감지

여러 장 공급 감지 기능을 사용하면 문서가 겹쳐져서 자동 문서 공급기로 들어가는 것을 감지할 수 있습니다. 여러 장이 공급되는 것은 주로 스테이플로 묶인 문서, 접착제가 묻은 문서 또는 정전기가 발생한 문서에서 발생합니다. 참고 : 이 기능은 기능을 지원하는 스캐너 유형에서만 사용할 수 있습니다. 멀티 피드가 감지되면 경고 대화 상자가 표시됩니다.

| <b>×</b>     |
|--------------|
| 여러 장 공급 감지됨! |
| 확인           |

작업:

- 1. 경고 대화 상자의 지침에 따라 용지 공급 장치에 남은 용지를 제거하십시오.
- 2. 확인을 클릭하여 경고 대화 상자를 닫으십시오.
- 3. 남은 페이지를 스캔하십시오.

### 4.4 검색 가능PDF 파일 생성

PaperAir Manager에서는 스캔된 이미지를 PDF로 또는 검색 가능 PDF 파일 형식으로 저장할 수 있습니다. 수백 개 이상의 언어를 지원하는 OCR(Optical Character Recognition, 광학문자인식) 엔진을 사용하여 전자 문서를 검색하고 보다 효율적으로 관리할 수 있습니다.

이미지를 검색 가능한 PDF 파일 형식으로 저장하려면

1. 기본 창에서 오른쪽 상단에 있는 🎯 를 클릭합니다. [옵션] 대화 상자가 표시됩니다.

|                          | © x                            |
|--------------------------|--------------------------------|
| Paper <b>Air</b> Manager |                                |
|                          |                                |
|                          |                                |
| Beach                    | ٩                              |
|                          |                                |
|                          | Scan                           |
|                          |                                |
|                          | Poper <u>Alu</u> ation Avision |

2. [OCR 언어] 옵션에서 원하는 언어를 선택합니다.

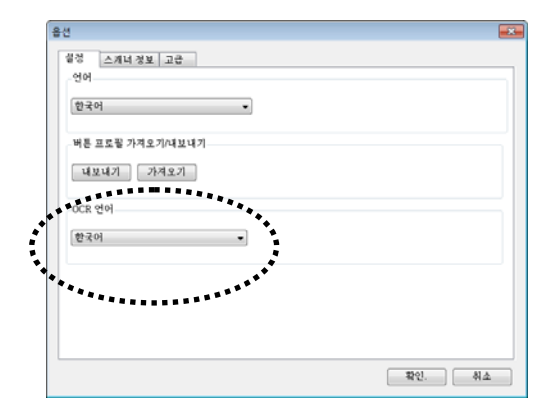

 기본 창에서 [스캔] 버튼을 마우스 오른쪽 버튼으로 클릭하여 [스캔 설정] 대화 상자를 표시합니다.

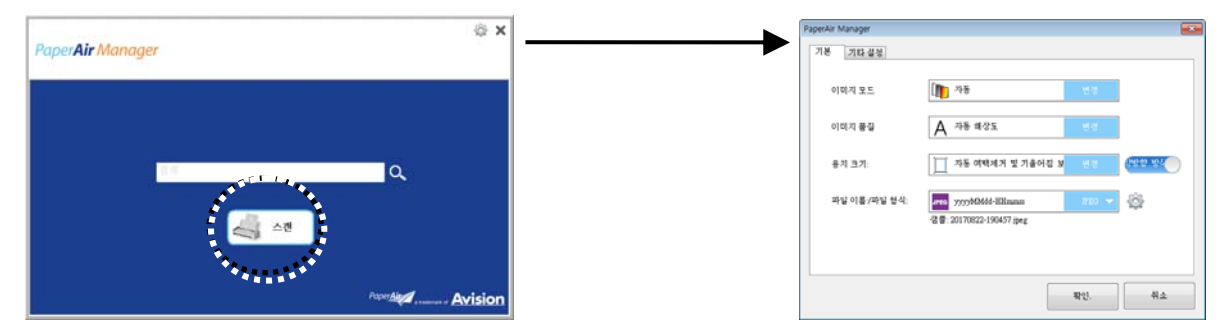

 [파일 형식] 옵션에서 [PDF]를 선택하고 [확인]를 클릭하여 설정을 저장하고 대화 상자를 종료합니다.

# 4.5 Options(옵션) 메뉴 서용

Options(옵션) 메뉴에서는 응용 프로그램의 기본 설정을 변경하고 사용자 인터페이스 언어 변경 및 스캔 개수 보기 등의 자세한 정보를 확인할 수 있습니다.

Button Manager의 Options(옵션) 메뉴에 액세스하려면:

1. 기본 창에서 오른쪽 상단에 있는 🎯 를 클릭합니다. [옵션] 대화 상자가 표시됩니다.

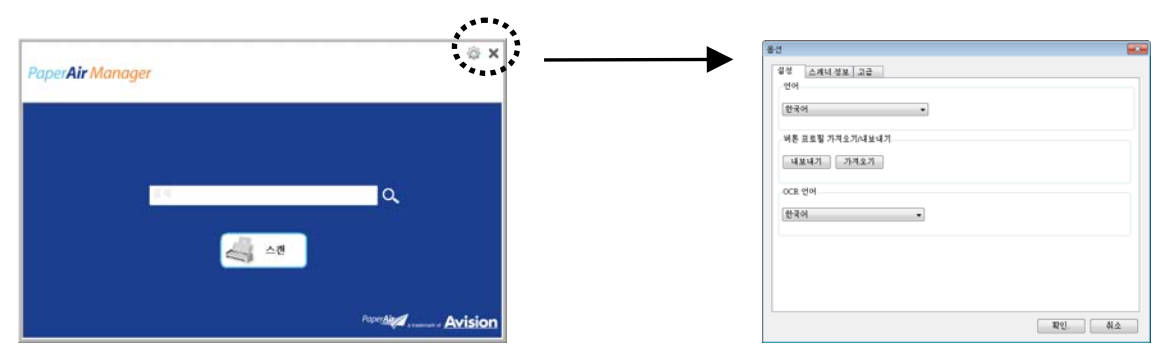

[옵션] 대화 상자에는 [설정] 및 [스캐너 정보] 탭이 포함되어 있습니다. 이 두 탭에 대해서는 다음 섹션에 설명되어 있습니다.

### 4.5.1 설정 탭

Settings(설정) 탭에는 다음과 같은 항목이 포함되어 있습니다.

| 2성 스케너 정보 고급     |   |          |
|------------------|---|----------|
| 언어               |   |          |
| 한국어              | • |          |
| 버튼 프로필 가져오기/내보내기 |   |          |
| 내보내기 가져오기        |   |          |
| OCR 언어           |   |          |
| 한국어              | • |          |
|                  |   |          |
|                  |   |          |
|                  |   |          |
|                  |   | <br>41.4 |

#### → Language(언어)

사용자 인터페이스에 표시할 언어를 선택합니다. OK(확인) 버튼을 클릭하면 지정한 언어가 즉시 표시됩니다.

#### 버튼 프로필 가져오기/내보내기

이 기능을 통해 동일한 버튼 프로필을 반복적으로 만들 필요 없이 하나의 PaperAir 1000N 버튼 프로필을 다른 PaperAir 1000N에 복사할 수 있습니다.

#### 내보내기:

현재 버튼 프로필(스캔 설정)을 .bm2 파일에 저장하려면 [내보내기]를 클릭하십시오.

#### 가져오기:

하나의 PaperAir 1000N 버튼 프로필(.bm2 파일)을 다른 PaperAir 1000N로 가져오려면 [가져오기]를 클릭하십시오.

#### OCR 언어

OCR 언어를 선택합니다. 수백개 이상의 언어를 지원하는 OCR(Optical Character Recognition, 광학문자인식) 엔진을 사용하여 전자 문서를 검색하고 보다 효율적으로 관리할 수 있습니다.

# 4.5.2 Scanner Info(스캐너 정보) 탭

Scanner Info.(스캐너 정보) 탭을 사용하여 일련 번호, 패드 수, 롤러 수, 펌웨어 버전 등 스캐너에 대한 모든 정보를 볼 수 있습니다. 이러한 정보는 서비스 직원에게 문제를 신고할 때 유용한 정보입니다.

| 울선 💌 |                  |                  |  |  |
|------|------------------|------------------|--|--|
| [    | 설정 스캐너 정보 고급     |                  |  |  |
|      | 이름               | 값                |  |  |
|      | PaperAir Manager | 2.1.1.17227      |  |  |
|      | 이름               | PaperAir 215     |  |  |
|      | SN               | A08759026A750087 |  |  |
|      | FW 버전            | 0.53             |  |  |
|      | 생일               | 2016/11/3        |  |  |
|      | 패드 스캔 계수         | 232              |  |  |
|      | 롤러 계수            | 232              |  |  |
|      | ADF 단방향 방식 모드 스캔 | 92               |  |  |
|      | ADF 양방향 방식 모드 스캔 | 140              |  |  |
|      | 멀티 급지 계수         | 12               |  |  |
|      | 걸림 계수            | 2                |  |  |
|      | 절전 시간            | 15               |  |  |
|      |                  |                  |  |  |
|      |                  |                  |  |  |
|      |                  | 확인. 취소           |  |  |

# 4.5.3 More(추가) 탭

More(추가) 탭에는 다음 옵션이 포함되어 있습니다.

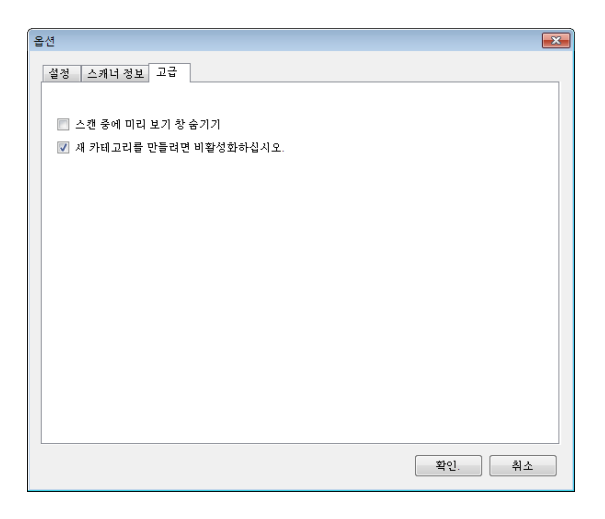

- ➔ Hide the Preview Pane during scanning(스캔 중에 미리 보기 창 숨기기) 스캔 중에 Preview Pane(미리 보기 창)을 숨겨 스캔 속도를 높이려면 이 항목을 선택합니다.
- Disable to create a new category(<sup>새 카테고리를 만들려면 비활성화하십시오</sup>) 사전 설정 디렉터리에 스캔된 이미지에 대해 새 카테고리를 생성하려면 이 항목을 선택합니다.

처음으로 스캔

# 5. 스캐너 관리

# 5.1 유리면 청소

유리면 청소 방법

- 1. 부드러운 천에 이소프로필 알코올(95%)를 적십니다.
- 2. 아래와 같이 커버를 엽니다.
- 3. 조심스럽게 유리면을 닦아냅니다.
- 4. 덮개를 닫습니다. 이제 스캐너를 사용할 수 있습니다.

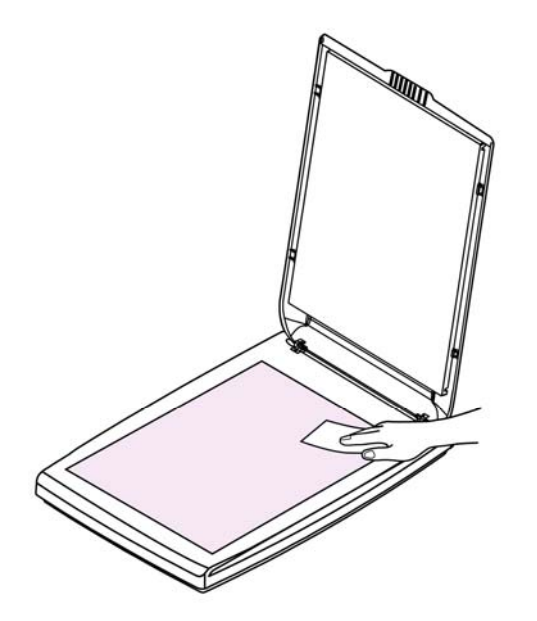

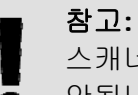

스캐너의 어떤 부위든 용제나 부식석 용액 *(예를 들어, 알코올, 석유 등)* 을 사용하면 안됩니다. 그럴 경우 플라스틱 부품이 영구적으로 쓸 수 없게 손상됩니다. 5

# 6. 문제 해결

### 6.1 용지 걸림 해결

질문 항상 스캔된 이미지가 검게 나옵니다.

 답변
 1.
 화면 설정을 sRGB로 조정해 주십시오.

 2.
 응용 프로그램 화면에서 밝기 설정으로 조정해 주십시오.

# 6.2 기술 서비스

Avision에 연락을 하기 전에 섹션, 정보 탭을 참조하여 다음과 같은 정보를 준비해 주시기 바랍니다:

- 스캐너의 제품 번호와 갱신 번호 (스캐너 하단에 있습니다);
- 하드웨어 구성 (예, CPU 유형, 램 크기, 사용 가능 디스크 공간, 비디오 카드, 인터페이스 카드);
- PaperAir Manager의 버전.

아래 연락처로 연락해 주십시오:

본사 Avision Inc. No. 20, Creation Road I, Science-Based Industrial Park, Hsinchu 300, Taiwan, ROC 전화: +886 (3) 578-2388 | 팩스: +886 (3) 577-7017 E-MAIL: service@avision.com.tw | 웹 사이트: http://www.avision.com.tw

```
미국 및 캐나다 지역
Avision Labs, Inc.
6815 Mowry Ave., Newark CA 94560, USA
전화: +1 (510) 739-2369 | 팩스: +1 (510) 739-6060
E-MAIL: support@avision-labs.com | 웹 사이트: http://www.avision.com
```

1

30

#### 중국 지역 Hongcai Technology Limited

7A, No.1010, Kaixuan Road, Shanghai 200052 P.R.C. 전화:+86-21-62816680 | 팩스:+86-21-62818856 E-MAIL: sales@avision.net.cn | 웹 사이트: http://www.avision.com.cn

#### 유럽 지역 Avision Europe GmbH Bischofstr. 101 D-47809 Krefeld Germany 전화: +49-2151-56981-40 |팩스: +49-2151-56981-42 E-MAIL: info@avision-europe.com |웹사이트: http://www.avision.de

#### Espaço Brasil Avision Brasil Ltda.

Avenida Jabaquara, 2958 - Cj. 75 - Mirandópolis – CEP: 04046-500 - São Paulo, Brasil | 전화: +55-11-2925-5025 E-MAIL: suporte@avision.com.br |웹사이트: http://www.avision.com.br

# **7**. 장제품 사양

**모든 사양은 사전 고지 없이 바뀔 수 있습니다.** 최신 규격에 대한 자세한 내용은 http://www.avision.com을 참조하십시오.

| BF-1309B                           |
|------------------------------------|
| 발광 다이오드(LED, Light Emitting Diode) |
| 600 dpi                            |
| 흑백/그레이/컬러                          |
| 216 x 297 mm (8.5 x 11.7 in.)      |
| USB 2.0                            |
| 5 Vdc, 500 mA                      |
| 10°C ~ 35°C                        |
| 10% ~ 85% RH                       |
| 284 x 401 x 45 mm                  |
| (11.18 x 15.79 x 1.77 in.)         |
| 1.8 kg (4 lb.)                     |
|                                    |